# 1. 会員登録申請

#### ① 会員登録申請

下記URLもしくはQRコードより登録申請してください <u>https://umetani-service.com/login01.php</u>

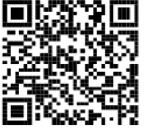

# ② 「新規会員登録」ボタンを押下してください。

| 【ログイン画面】                                  |  |  |
|-------------------------------------------|--|--|
|                                           |  |  |
| ログインID                                    |  |  |
| パスワード                                     |  |  |
| パスワードを忘れた方はこちら                            |  |  |
| ログイン リセット<br>ログイン方法について 包                 |  |  |
| 新規会員登録 お問い合わせ<br>新規会員登録方法について <b>乳</b>    |  |  |
| 技術情報サイトのトップページになりますのでプッ<br>クマークしてご利用ください。 |  |  |
|                                           |  |  |

メールでお問い合わせの場合はこちらからお願いいたします。 ※設定されていますメールソフトが起動されます。

## ③ 【本会員登録】入力フォーム

| (1) | 会員情報を入力してくださ   | さい。                                                                                |              |
|-----|----------------|------------------------------------------------------------------------------------|--------------|
| (2) | 「利用規約」を確認後、    | 「利用規約に同意する」にチェックしていただき「入力内容確認」ボタンを押下してください                                         | <sup>,</sup> |
|     |                | 【会員登録】入力フォーム                                                                       |              |
|     | 会員情報           | ※全項目入力必須                                                                           |              |
|     | メールアドレス        | 例)info@umetani-service.com                                                         |              |
|     | 会社名            | 例)株式会社梅谷製作所                                                                        |              |
|     | 住所             | 例)和歌山県有田郡有田川町奥392-31                                                               |              |
|     | 電話番号           | 例)0737528221<br>※ハイフンなし                                                            |              |
|     | ログインID         | 例)yamada01<br>※半角英数字のみ5文字以上                                                        |              |
|     | 氏 名            | 例)山田 太郎                                                                            |              |
|     | パスワード          | 本会員登録完了後に、ご連絡させて頂きます。                                                              |              |
|     | 利用規約           | 利用規約をご確認ください。<br>利用規約 <□<br>□ 利用規約に同意する 「利用規約」を確認していただき、「利用規<br>に同意する」をチェックしてください。 | 約            |
|     |                | 入力内容確認                                                                             |              |
|     | 迷惑メールを設定している方へ | 「@umetani-service.com」のドメインを受信できるよう設定を変更する必要がございます。                                |              |
|     |                |                                                                                    |              |
|     |                |                                                                                    |              |

### ④ 入力エラーについて

入力エラー時に下記の画面が表示されますので「戻る」ボタンを押下して訂正・編集してください。 例)ログインIDが既に利用されている場合のエラー画面

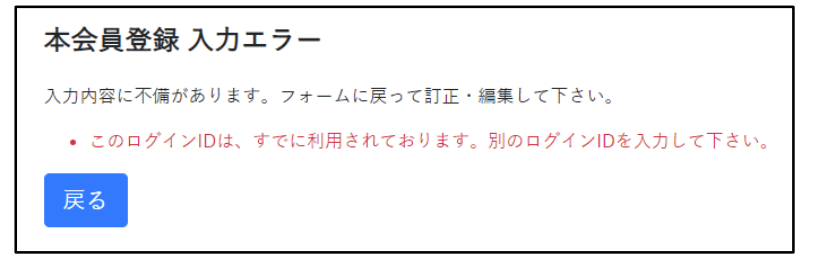

<入力エラーメッセージ>

- (1) メールアドレスの形式が正しくありません。
- →入力されましたメールアドレスをご確認ください。
- (2) このメールアドレスは、すでに利用されております。別のメールアドレスを入力して下さい。
   →入力されましたメールアドレスは既に登録されていますので、別メールアドレスを入力してください。
- (3) ログインIDは5文字以上で入力して下さい。→ログインIDは5文字以上で入力してください。
- (4) このログインIDは、すでに利用されております。別のログインIDを入力して下さい。
   →入力されましたログインIDは他で利用されていますので別のログインIDを入力してください。

#### ⑤ 【本会員登録】入力内容確認

表示されました会員情報でよろしければ「登録」ボタン押下、修正する場合「戻る」ボタンを押下してください。

|                                    | 【本会員登録】入力内容確認               |  |  |  |
|------------------------------------|-----------------------------|--|--|--|
| 下記の内容で登録しますか?よろしければ「登録」ボタンを押して下さい。 |                             |  |  |  |
| メールアドレス(申請時)                       | umetani@umetani-service.com |  |  |  |
| 会社名                                | 株式会社梅谷製作所                   |  |  |  |
| 住所                                 | 和歌山県有田郡有田川奥392-31           |  |  |  |
| 電話番号                               | 0737528221                  |  |  |  |
| ログインID                             | yamada                      |  |  |  |
| 氏名                                 | 山田太郎                        |  |  |  |
| パスワード                              | 本会員登録完了後に、ご連絡させて頂きます。       |  |  |  |
|                                    | 戻る登録                        |  |  |  |

#### ⑥ 【本会員登録】登録完了

下記の画面が表示されましたら登録完了になります。ブラウザを終了してください。

|                     | 【本会員登録】登録完了                 |  |  |  |  |
|---------------------|-----------------------------|--|--|--|--|
| 下記の内容で、会員登録が完了しました。 |                             |  |  |  |  |
| メールアドレス(申請時)        | umetani@umetani-service.com |  |  |  |  |
| 会社名                 | 株式会社梅谷製作所                   |  |  |  |  |
| 住所                  | 和歌山県有田郡有田川奥392-31           |  |  |  |  |
| 電話番号                | 0737528221                  |  |  |  |  |
| ログインID              | yamada                      |  |  |  |  |
| 氏名                  | 山田太郎                        |  |  |  |  |
| パスワード               | 別途、ご連絡させて頂きます。              |  |  |  |  |
| ブラウザを終了して下さい。       |                             |  |  |  |  |

#### ⑦ 登録完了の案内メール

登録しましたメールアドレスに下記の案内メールが届きます。

```
    山田 太郎 様
    この度は、ご登録いただきありがとうございます。
    お客様の会員登録が、完了致しました。
    お客様のパスワードについては、別途ご連絡させて頂きます。
    ※パスワード発行には、1週間程度時間がかかる場合があります。
    ご了承の程お願いいたします。
    【メールアドレス】<u>umetani@umetani-service.com</u>
    【会社名】株式会社梅谷製作所
    【住所】和歌山県有田郡有田川町奥 392-31
    【電話番号】0737528221
    【ログインID】yamada
    【氏名】山田 太郎
    株式会社梅谷製作所 技術情報サイト
```

#### ⑧ 登録完了の案内メール

パスワード発行が完了しましたら下記の案内メールが届きます。 ※パスワード発行には、1週間程度時間がかかる場合があります。 URLをクリックしてログインしてください。

山田 太郎 様 いつもご利用ありがとうございます。 山田 太郎 様のログイン情報は、下記の通りです。 【ログイン ID】 yamada 【パスワード】 パスワード8文字 https://umetani-service.com/login01.php 株式会社梅谷製作所 技術情報サイト